# QUICK GUIDE

## Why can't I add and submit tasks for validation?

When saving and submitting tasks, the application checks your personal profile to ensure the correct Job Roles, Licences and Company Authorisations have been entered. Likewise, when submitting the task, the system does a further check to filter who can and who cannot validate your tasks. These checks are put in place to ensure that tasks are submitted and validated by the correct users, with the relevant qualifications. This guide explains what warning messages you may see whilst adding experience to your profile.

| Check that you have filled out all<br>the mandatory fields.<br>Mandatory fields that have not<br>been completed will be<br>highlighted red. A prompt will<br>also appear below each field<br>that is missing information.<br>A warning will also appear at the<br>bottom of the page as a prompt. | ATA Chapter       Sub Chapter       Subject         ATA Chapter Number is required.       Number of Hours is required.         Number of Hours is required.       Add a summary         Summary ()       Add a summary         Summary is required.       Summary         Press uplead to attach documents or images       Press uplead to attach documents or images         UPLOAD       Please ensure you have completed the required fields. |  |
|----------------------------------------------------------------------------------------------------|----------------------------------------------------------------------------------------------------|--|
| 'Warning' pop-up                                                                                                    | Warning X                                                                                                    |  |
| The system checks the details<br>entered on the ' <b>Add Task</b> ' form<br>against your profile and<br>missing/expired details will be<br>listed within a warping message                                                                                                    | The selected task does not match your profile. The selected job role is not selected on your profile. Please update your profile                                                                                                    |  |
| If the task completed date falls                                                                                                    | PART 66 licence has expired                                                                                                    |  |
| outside the organisations<br>allowed time for tasks to be<br>submitted for validation, this will<br>also be detailed in the warning.                                                                                                    | Missing PART 66 basic licence category (B2)<br>Missing type rating for licence (B2, Aircraft: Beging 727, 200/400/500 (CEME6))                                                                                                    |  |
|                                                                                                    | Missing cype racing for licence (B2, Aircraft: Boeing 757-500/400/500 (CPM56))<br>Missing company authorisation (Licenced Engineer, Licence Category: B2, Aircraft: Boeing                                                                                                    |  |
| To edit the ' <b>Add Task</b> ' form details, click on the ' <b>NO</b> ' button.                                                                                                    | 737-300/400/500 (CFM56))                                                                                                    |  |
| By clicking 'YES' the task will be                                                                                                    | The task must be submitted within 3 days of the tasks completion date                                                                                                    |  |
| saved in a draft status until the<br>required information is entered<br>into your profile.                                                                                                    | Do you want to continue?                                                                                                    |  |
| Until this information is uploaded<br>to your profile, you will <b>NOT</b> be<br>able to submit this task for<br>validation.                                                                                                    | YES NO                                                                                                    |  |

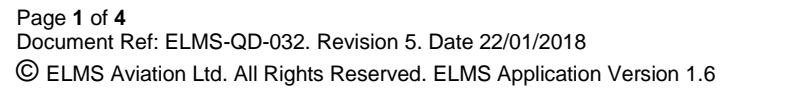

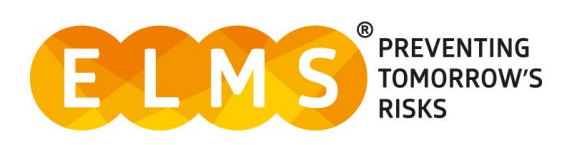

| When submitting a task for<br>validation if you get a 'No<br>validators can be found.<br>Unable to submit Task for<br>validation' message means<br>that there are currently no staff<br>members, within your<br>organisation, that are available<br>to validate your task.<br>If you see this warning, please<br>contact your Company<br>Administrator.<br>The task will be saved in a draft<br>format until the problem is<br>resolved. | Validator  Carlos  Validator  Carlos  Validator  Validator  Validators can be found. Unable to submit Task for validation.                                                                                                    |
|----------------------------------------------------------------------------------------------------|----------------------------------------------------------------------------------------------------|
| If the selected job role does not<br>match your profile, then go to<br>' <b>PERSONAL PROFILE</b> ' on the<br>left-hand menu, then select ' <b>Job</b><br><b>Roles'</b> from the drop-down.<br>Update your Job Roles<br>accordingly.                                                                                                    | <ul> <li>Warning</li> <li>This task can not be submitted for validation until the following issues have been resolved:         <ul> <li>The selected job role is not selected on your profile. Please update your profile</li> </ul> </li> </ul> |
| If your PART 66 licence has<br>expired go to ' <b>PERSONAL</b><br><b>PROFILE</b> ' on the left-hand<br>menu, then select ' <b>Licences &amp;</b><br><b>Authorisations'</b> from the drop<br>down list.<br>Upload and update your licence<br>and the task will become<br>unlocked.                                                                                                    | <ul> <li>Warning</li> <li>This task can not be submitted for validation until the following issues have been resolved:</li> <li>PART 66 licence has expired</li> </ul>                                                                           |
| If you are missing a PART 66<br>basic licence category go to<br>'PERSONAL PROFILE' on the<br>left-hand menu, then select<br>'Licences & Authorisations'<br>from the drop down list. Using<br>the 'ADD' button update your<br>licence category details.                                                                                                    | Warning This task can not be submitted for validation until the following issues have been resolved: - Missing PART 66 basic licence category (A1 or B1-1 or B2)                                                                                 |

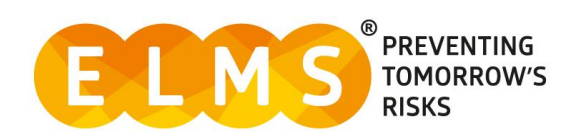

If you are missing a type rating for a licence, go to '**PERSONAL PROFILE**' on the left-hand menu, then select '**Licences & Authorisations'** from the drop down list. Using the '**ADD**' button update your PART 66 Aircraft Type Ratings.

#### Warning

This task can not be submitted for validation until the following issues have been resolved:

- Missing type rating for licence (B1-1, Aircraft: Boeing 737-600/700/800/900 (CFM56))

If you have this warning saying that you are missing a company authorisation, you will need to contact your organisation's quality department so that they can enter your Company Authorisations, on your behalf.

This warning means that the task can no longer be submitted for validation through the application, as the three day time limit for submission has been exceeded.

However, it is still possible to manually validate the task if required. (See Quick Guide titled "How to Manually Validate Your Tasks")

This warning states that on the date on which the task was started, no active Handshake existed with the organisation in which you are submitting the task for.

An active Handshake must be in place on the start date of each task to ensure the task can be submitted successfully.

#### Warning

This task can not be submitted for validation until the following issues have been resolved:

 Missing company authorisation (Licenced Engineer, Licence Category: A1 or B1-1 or B2, Aircraft: Boeing 737-600/700/800/900 (CFM56))

#### Warning

This task can not be submitted for validation until the following issues have been resolved:

- The calculated submitted until date has passed
- The task must be submitted within 3 days of the tasks completion date

#### Warning

This task can not be submitted for validation until the following issues have been resolved:

- No active handshake exists with the selected company on the task To Date

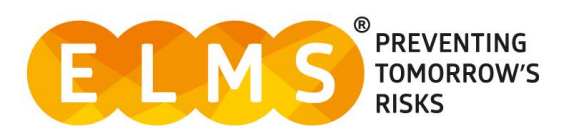

### System Support

For more support and information regarding the ELMS application, please see the 'HELP' drop down in the left-hand menu once you log in.

Here you will find external links to:

- FAQs
- Video Tutorials
- User Guides
- Contact

| 🔑 HELP        |  |
|---------------|--|
| FAQ's         |  |
| Video Library |  |
| User Guides   |  |
| Contact       |  |

For any further assistance please contact your Organisation's ELMS Company Administrator.

Alternatively, you can speak with one of our support team by using the 'Contact' link under the help banner or by calling: 0330 100 5321

(Lines open: Monday to Friday 09.00 and 17.00 UK time; Excluding Bank Holidays)

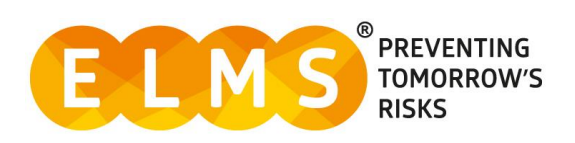